## [E-Label]

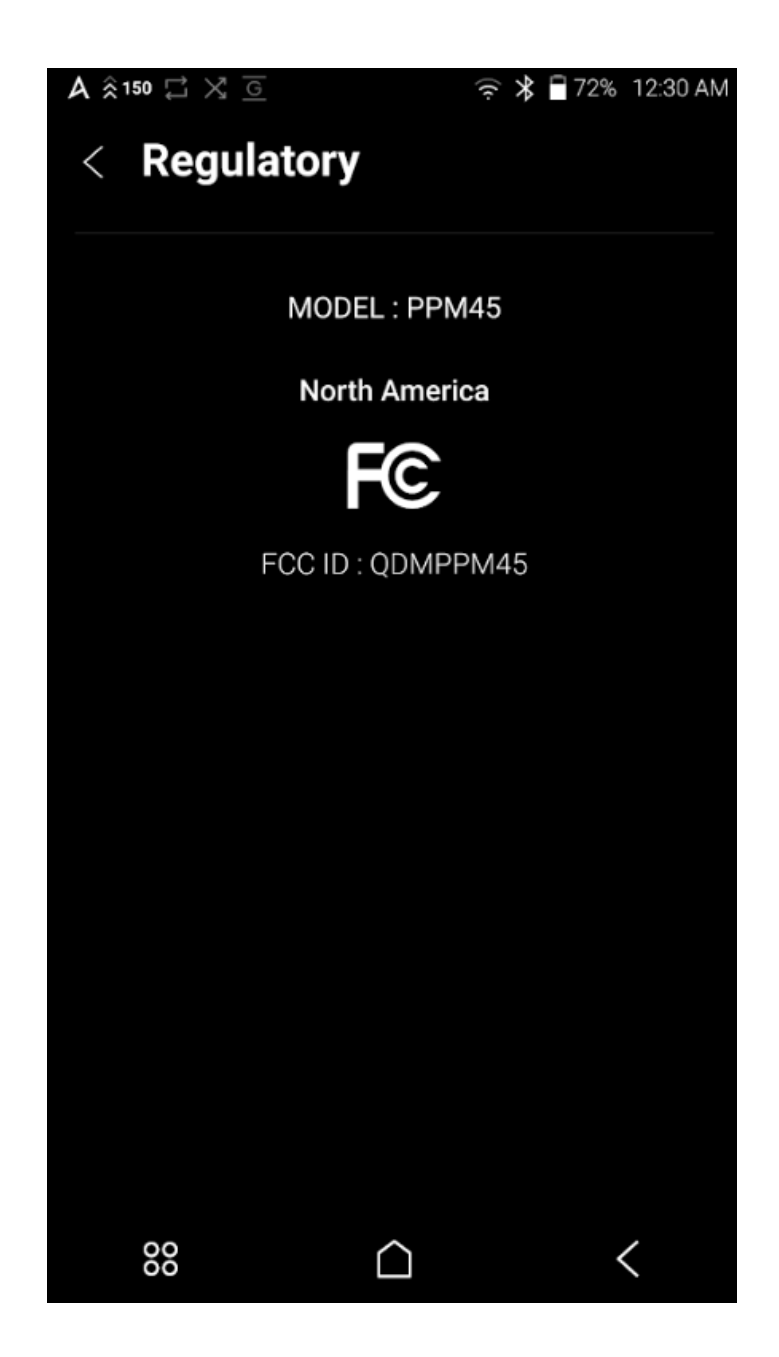

Step 1: Touch to the 'Menu' Step 2: Select 'Setting' -> 'System Information'-> 'Regulatory' Step 3: We can see 'FCC ID'